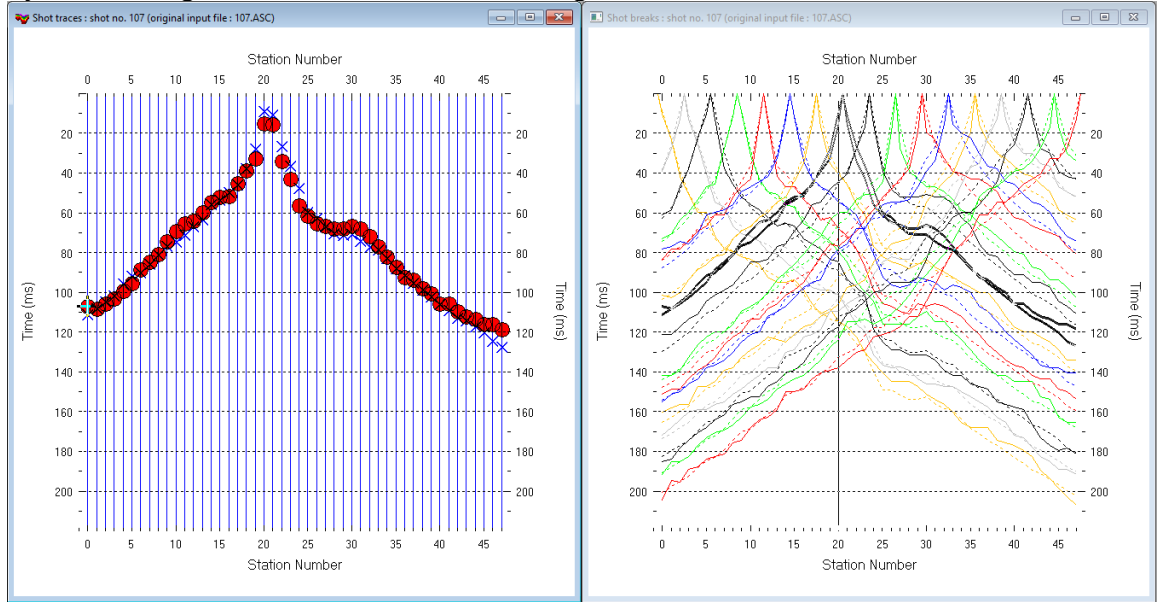

## TylerLine1 single-run WET/1D-Gradient starting model & once-derived Ricker wavelet 3.36 :

Fig. 1 : left : *Trace*|*Shot gather*, right : *Refractor*|*Shot breaks*. Shows fit between picked times (solid colored curves, red circles) and modeled times (dashed colored curves, blue crosses) obtained for single-run WET output (Fig. 10)

To create the profile database, import the data and browse the imported shots do these steps :

- File|New Profile..., set File name to TYLERLN1 and click Save button
- in *Header*|*Profile*... set *Line type* to Refraction spread/line . Select *Units* feet & set *Station spacing* to 20.0 ft.
- check *box Force grid cell size* and set *Cell size[m]* to 3.0 ft. See Fig. 2.
- unzip <u>TYLERLN1 input.zip</u> with files 100.ASC to 116.ASC, COORDS.COR and SHOTPTS.SHO in directory C:\RAY32\TYLERLN1\INPUT
- select File Import Data... and set Import data type to ASCII column format. See Fig. 3.
- click *Select button*, navigate into C:\ray32\tylerln1\input and select file 100.asc
- leave Default spread type at 10: 360 channels . Check box Batch import.
- set Default sample count to 2,500 to setup the y scale for Trace|Shot gather & Refractor|Shot breaks
- click Import shots button. All .asc shot files in directory C:\RAY32\TYLERLN1\INPUT are imported.
- select File Update header data Update Station Coordinates
- navigate into directory C:\RAY32\TYLERLN1\INPUT
- select file coords.cor . Click Open button.
- File Update header data Update Shotpoint coordinates with SHOTPTS.SHO
- select Trace|Shot gather and Window|Tile to obtain Fig. 1. Browse shots with F7/F8.

To configure and run Smooth inversion and display the 1D-gradient starting model :

- check Smooth invert|Smooth inversion Settings|Output inversion results in Feet. See Fig. 10.
- leave other Smooth invert Smooth inversion Settings at defaults. See Fig. 10.
- leave *DeltatV DeltatV Settings* at defaults. See Fig. 6.
- select Smooth invert | WET with 1D-gradient initial model and confirm. Cancel WET continuation.
- select *Grid*|*Surfer plot Limits*. Click *Reset to grid*. Navigate into profile subdirectory C:\ray3\tylerln1\gradtomo. Click on file gradient.grd & click *Open*
- check box Plot limits active. Uncheck box Proportional XY Scaling. Set Y Scale length to 3.0 inches.
- set Min. velocity to 1,000 ft/s and Max. velocity to 8,000 ft/s. Edit fields as in Fig. 4. Click OK.
- select Grid Image and contour velocity and coverage grids & above GRADIENT.GRD to obtain Fig. 7

| Edit Profile                          |                                     |               |                           |          |  |
|---------------------------------------|-------------------------------------|---------------|---------------------------|----------|--|
| Line ID T<br>Line type R<br>Job ID S  | TYLER LINE 1 Refraction spread/line |               | Time of Acquisi Date Time | tion     |  |
| Instrument                            |                                     |               | Time of Proces            | sing     |  |
| Client                                |                                     |               | Date                      |          |  |
| Company                               |                                     |               | Time                      |          |  |
| Observer                              |                                     |               | Units feet                | •        |  |
| Note                                  |                                     | ^             | Sort As acqu              | uired 💌  |  |
|                                       |                                     | $\checkmark$  | Const                     |          |  |
| Station spacing [ft] 20.00000         |                                     | 🗌 Left handed | coordinates               |          |  |
| Min. horizontal separation [%]        |                                     | 25            | Force grid c              | ell size |  |
| Profile start offse                   | t [ft]                              | 0.0000        | Cell size [ft]            | 3.0000   |  |
| Add borehole lines for WET tomography |                                     |               |                           |          |  |
| Borehole 1 line                       | Select                              |               |                           |          |  |
| Borehole 2 line                       | Select                              |               |                           |          |  |
| Borehole 3 line                       | Select                              |               |                           |          |  |
| Borehole 4                            | Select                              |               |                           |          |  |
| ОК                                    | Cancel                              | Reset         |                           |          |  |

| Import shots                                                            |                                                   |  |  |  |  |  |
|-------------------------------------------------------------------------|---------------------------------------------------|--|--|--|--|--|
| Import data type                                                        | ASCII column format                               |  |  |  |  |  |
| Input directory : select one data file. All data files will be imported |                                                   |  |  |  |  |  |
| Select D:\ray32\TYLERLN1\input\                                         |                                                   |  |  |  |  |  |
| Take shot record number from                                            | DOS file name 💌                                   |  |  |  |  |  |
| Optionally select .HDR batch                                            | file and check Batch import                       |  |  |  |  |  |
| .HDR batch                                                              |                                                   |  |  |  |  |  |
| Write .HDR batch file listing shots in input directory                  |                                                   |  |  |  |  |  |
| Output .HDR                                                             | Output .HDR                                       |  |  |  |  |  |
| ☐ Write .HDR only ☐ Import shots and write .HDR                         |                                                   |  |  |  |  |  |
| Overwrite existing shot data                                            |                                                   |  |  |  |  |  |
| Overwrite all      Prompt                                               | Overwrite all ○ Prompt overwriting □ Limit offset |  |  |  |  |  |
| Maximum offset imported [station nos.] 1000.00                          |                                                   |  |  |  |  |  |
| Default shot hole depth [ft]                                            | Default spread type                               |  |  |  |  |  |
| 0.00                                                                    | 10: 360 channels 💌                                |  |  |  |  |  |
| Target Sample Format                                                    | 16-bit fixed point                                |  |  |  |  |  |
| Turn around spread by 180 degrees during import                         |                                                   |  |  |  |  |  |
| Correct picks for delay time (use e.g. for .PIK files)                  |                                                   |  |  |  |  |  |
| Default sample interval [msec]                                          | 0.10000000                                        |  |  |  |  |  |
| Default sample count                                                    | 2500                                              |  |  |  |  |  |
| Import shots Ca                                                         | ncel import Reset import                          |  |  |  |  |  |
| Fig. 3 : File Import Data                                               |                                                   |  |  |  |  |  |

## Fig. 2 : Header|Profile

| Edit Surfer plot limits                 |          |               |               |  |  |  |
|-----------------------------------------|----------|---------------|---------------|--|--|--|
| Plot Limits                             | e        |               | ОК            |  |  |  |
| Min. offset                             | -50.000  | [ft]          | Cancel        |  |  |  |
| Max. offset                             | 1000.000 | [ft]          | Reset         |  |  |  |
| Min. elevation                          | 200.000  | [ft]          | Reset to grid |  |  |  |
| Max. elevation                          | 413.000  | [ft]          |               |  |  |  |
| Min. velocity                           | 1000     | [ft/sec.]     |               |  |  |  |
| Max. velocity                           | 8000     | [ft/sec.]     |               |  |  |  |
| Plot Scale                              |          |               |               |  |  |  |
| Proportional XY Scaling                 |          |               |               |  |  |  |
| Page unit centimeter. Uncheck for inch. |          |               |               |  |  |  |
| X Scale length                          | 6.000    | [inch]        |               |  |  |  |
| Y Scale length                          | 3.000    | [inch]        |               |  |  |  |
| Color Scale                             |          |               |               |  |  |  |
| Adapt color sc                          | ale      |               |               |  |  |  |
| Scale height                            | 4.000    | [inch]        |               |  |  |  |
| Velocity interval                       | 500      | [ft/sec.]     |               |  |  |  |
| Coverage                                | 20       | [paths/pixel] |               |  |  |  |
| -                                       |          |               |               |  |  |  |

Fig. 4 : Grid|Surfer plot Limits

| Edit WET Wavepath Eikonal Traveltime Tomography Parameters       | Edit WET Tomography Velocity Smoothing Parameters     |
|------------------------------------------------------------------|-------------------------------------------------------|
| ⊂ Specify initial velocity model                                 | □ Determination of smoothing filter dimensions        |
| Select D:\ray32\TYLERLN1\GRADTOMO\GRADIENT.GRD                   | • Full smoothing after each tomography iteration      |
| ,                                                                | C Minimal smoothing after each tomography iteration   |
| Number of WET tomography iterations : 200 iterations             | O Manual specification of smoothing filter, see below |
| or RMS error gets below 2.0 percent                              | - Smoothing filter dimensions                         |
| or RMS error does not improve for n = 20 iterations              | Half smoothing filter width : 4 columns               |
| or WET inversion runs longer than 100 minutes                    | Half smoothing filter height : 1 grid rows            |
|                                                                  | Suppress artefacts below steep topography             |
| We regularization settings<br>Wavepath frequency : 50 Hz Iterate | Adapt shape of filter. Uncheck for better resolution. |
| Ricker differentiation [-1:Gaussian,-2:Cosine]                   | Maximum relative velocity update after each iteration |
| Wavepath width [percent of one period] : 8.5 percent Iterate     | Maximum velocity update : 25.00 percent               |
| Wavepath envelope width [% of period] : 0.0 percent              | Smooth after each nth iteration only                  |
| Min. velocity 33 Max. velocity 19685 ft/sec.                     | Smooth nth iteration : n = 1 iterations               |
| Width of Gaussian for one period [sigma] : 3.0 sigma             | Smoothing filter weighting                            |
| Gradient search method                                           | C Gaussian 🙃 Uniform 🗌 No smoothing                   |
| Steepest Descent     C Conjugate Gradient                        | Used width of Gaussian 1.0 sigma                      |
| Conjugate Gradient Parameters                                    | Uniform central row weight 1.0 [1100]                 |
| CG iterations 10 Line Search iters. 2                            | - Smooth velocity update before updating tomogram     |
| Tolerance 0.001 Line Search tol. 0.0010                          | Smooth velocity update 🔽 Smooth last iteration        |
| Initial step 0.10 🗖 Steepest Descent step                        | Damping of tomogram with previous iteration tomogram  |
| Edit velocity smoothing                                          | Damping 0.000 Damp before smoothing                   |
| Start tomography processing Reset Cancel                         | Accept parameters Reset parameters                    |

Fig. 5 : left : WET Tomo|Interactive WET tomography

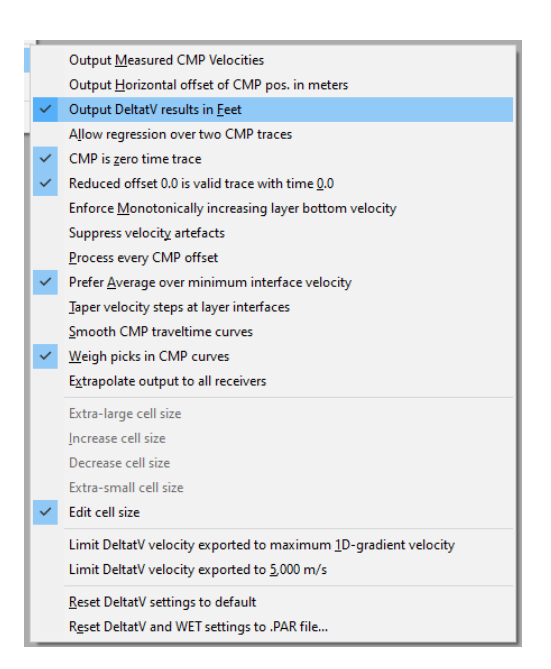

right : Edit velocity smoothing. Leave at defaults.

Fig. 6 : *DeltatV*|*DeltatV Settings*. Leave settings at their defaults.

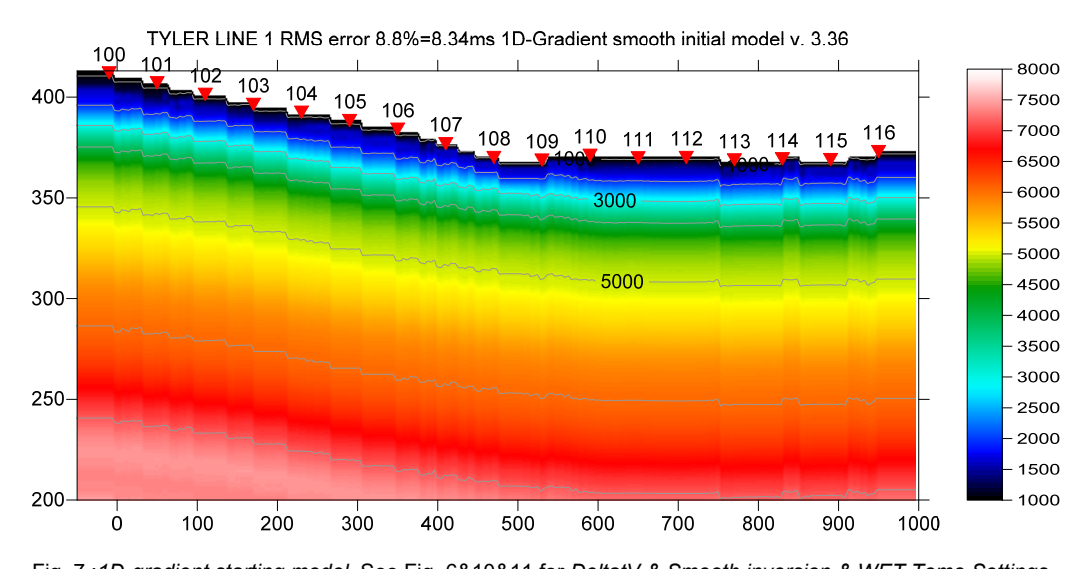

Fig. 7 :1D-gradient starting model. See Fig. 6&10&11 for DeltatV & Smooth inversion & WET Tomo Settings

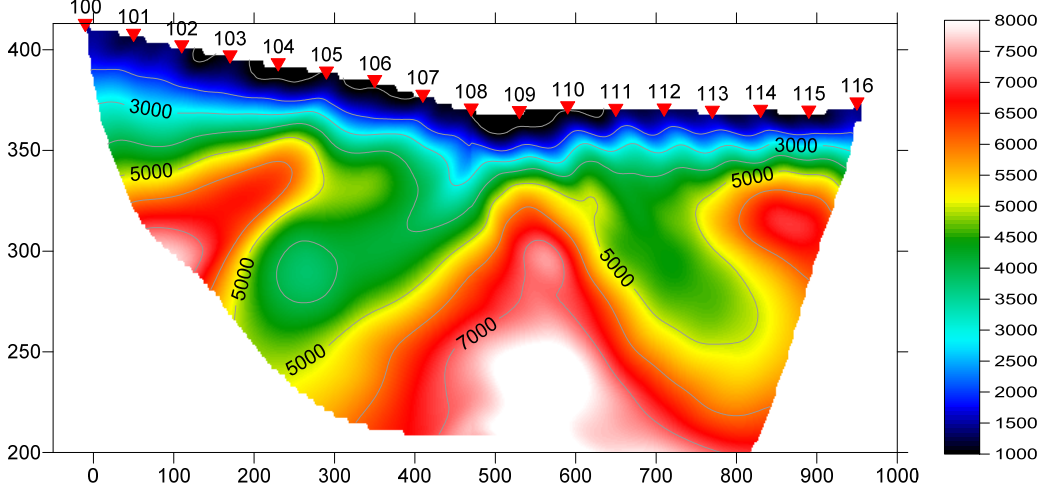

TYLER LINE 1 RMS error 5.0%=4.73ms 200 WET itr. 50Hz Width 8.5% initial GRADIENT.GRD v. 3.36

Fig. 8 : Single-run WET inversion using 200 *Steepest Descent* iterations and full smoothing (Fig. 5). Starting model is Fig. 7. See Fig. 1 for misfit between modeled and picked times.

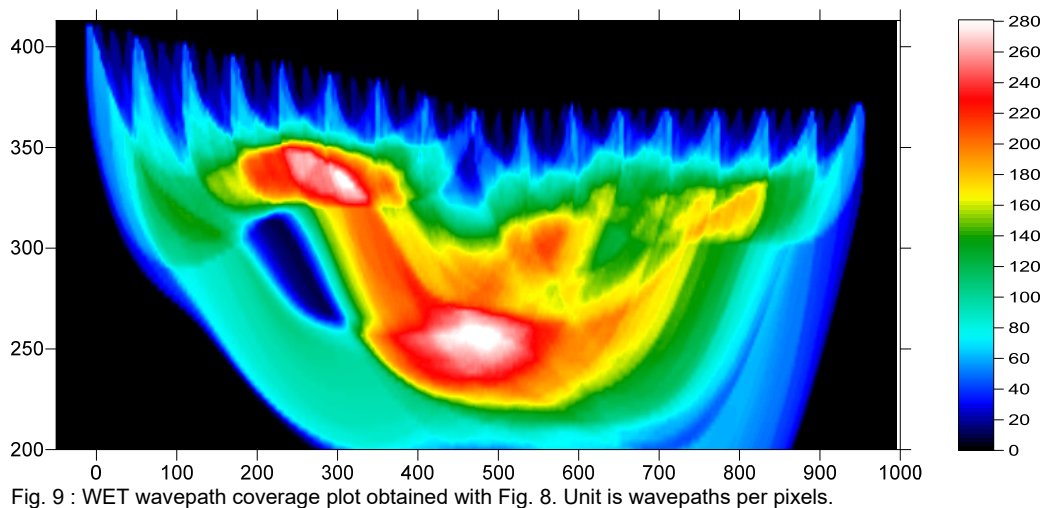

TYLER LINE 1 RMS error 5.0%=4.73ms 200 WET itr. 50Hz Width 8.5% initial GRADIENT.GRD v. 3.36

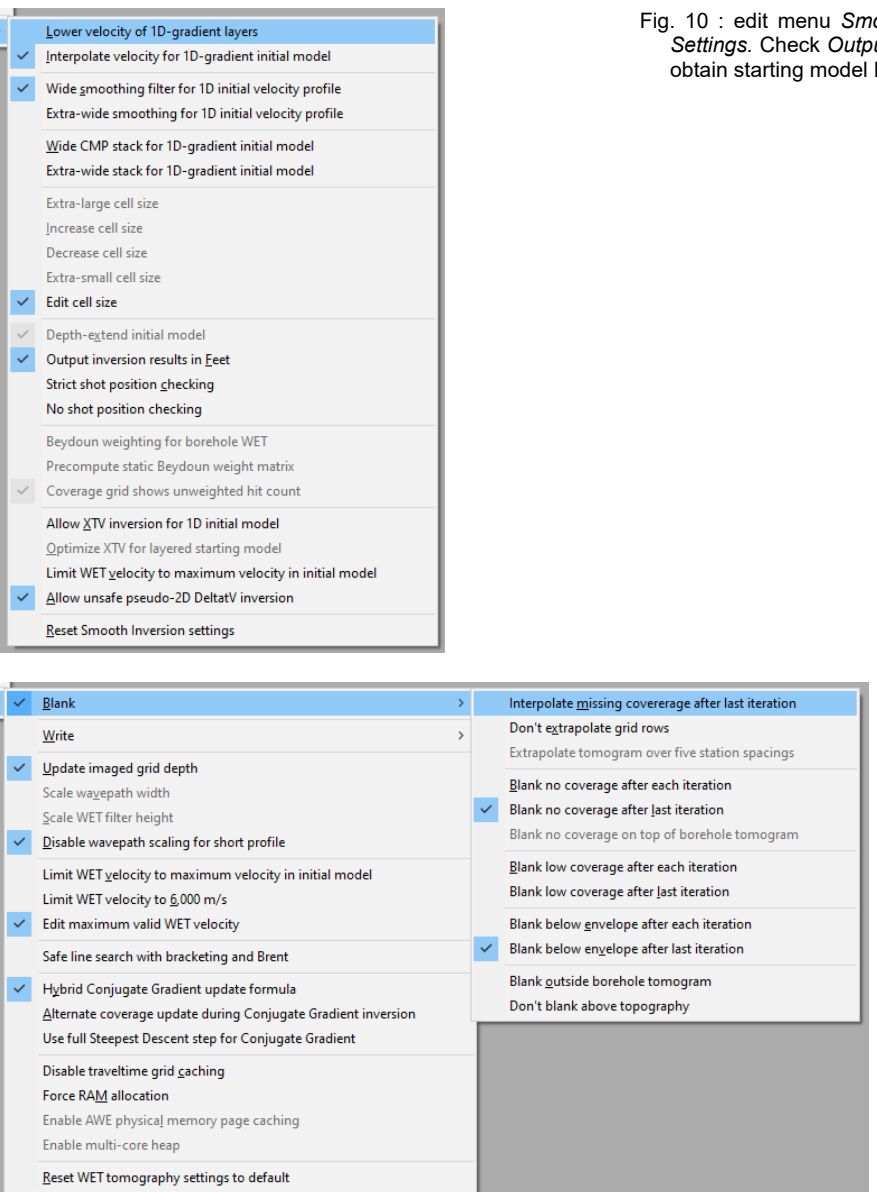

Fig. 10 : edit menu *Smooth invert*|*Smooth inversion Settings*. Check *Output inversion results in Feet* to obtain starting model Fig. 7 in feet.

## Fig. 11 : use default WET Tomo|WET tomography Settings and blanking settings

To configure and run *WET inversion* and display 2D inversion output :

- check WET Tomo|WET tomography Settings|Edit maximum valid WET velocity. See Fig. 11.
- set WET Tomo|Interactive WET tomography|Number of WET tomography iterations to 200 (Fig. 5)
- set *Ricker differentiation* to 1 [Ricker wavelet once differentiated in time]
- click button *Edit grid file generation* & set *Store each nth iteration only* : n = to 20. Click *OK*.
- click *Edit velocity smoothing*. Leave all controls at their defaults. See Fig. 5 (right). Click Esc key.
- click button Start tomography processing to obtain Fig. 8 & 9

Summary :

In our <u>2006 tutorial</u> we show almost the same output after 200 WET iterations. Also we show layered refraction interpretation using the *Wavefront method*.

WET inversion shown in Fig. 8 using 200 *Steepest-Descent* WET iterations with *full smoothing* (see Fig. 5) took about 50 seconds on 2017 Apple iMac. This iMac comes with 2.3 GHz Intel Core i5 processor running 4 OpenMP threads under Windows 10 Pro 64-bit in Parallels Desktop 14 for Mac. For even faster processing we recommend our Pro version which can use up to 16 OpenMP threads for parallel WET inversion using available CPU cores.

For a published interpretation of above data done with GeoTomo software see Fig. 9 / page 341 in <u>Thomas L. Dobecki and Sam B. Upchurch 2006. Geophysical applications to detect sinkholes and ground</u> subsidence. The Leading Edge, Volume 25, Issue 3, pp. 336-341 (March 2006). See Fig. 9 link.

Our Rayfract® software offers multiple interpretation methods and parameters to explore the nonuniqueness of the solution space. It is the user's job to sufficiently explore the solution space with our methods and varying parameters, and to find an appropriate combination of methods and parameters for each individual data set. This choice may be guided by a-priori information e.g. from boreholes or other geophysical methods. For good parameter combinations see our <u>tutorials</u>, our <u>short manual</u> and our <u>SAGEEP 2010 short course</u>. We recommend to always first run our *Smooth inversion* method with *1D*gradient starting model. Next you can increase the **WET iteration count** to 100 or 200 in WET *Tomo*[*Interactive WET* as shown above. Vary **Ricker differentiation** : test values -1[Gaussian], -2[Cosine-Squared], 0 and 1. Values 1 and 0 will not work when increasing the WET wavepath width or with multirun WET inversion.

For processing of lines longer than the recommended minimum length of 500m for our pseudo-2D *DeltatV* method see <u>OT0608.pdf</u> & <u>GEOXMERC.pdf</u>. DeltatV and *Smooth inversion* using *ID-gradient starting model* obtained by <u>laterally averaging DeltatV</u> can match each other nicely for long lines as shown in these .pdf tutorials.

We thank Tom Dobecki for making available above input files and giving us permission to write this tutorial.

For an objective comparison of tomographic refraction analysis methods see <u>Zelt et al. 2013</u> (JEEG, September 2013, Volume 18, Issue 3, pp. 183–194).

Copyright © 1996-2019 Intelligent Resources Inc. All rights reserved.